The best way to Backup or Move the content of the SOLIDWORKS Electrical environment is to use an Environment Archive. The Environment Archive can contain all the Library items and all of the Active Projects. Depending on the Size of your Environment and whether you are using SOLIDWORKS Electrical 3D will greatly affect the size of your Environment.

To Archive the Environment, the Command is run from a Client Computer. Here are the steps to archiving the Environment.

- 1. Launch SOLIDWORKS Electrical Schematic on a client computer.
- 2. From the File tab of the Command Ribbon (Command Manager) Select Archive

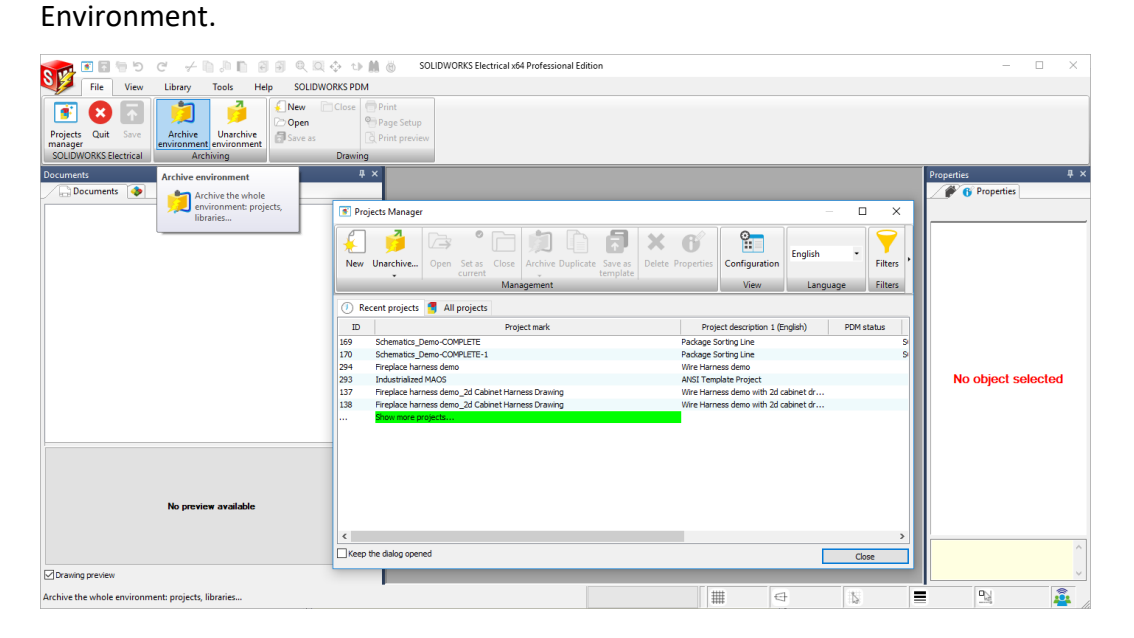

3. The Archive Environment Wizard will Launch:

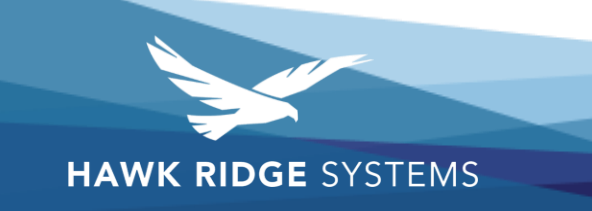

| 👪 Archiving: Environment                                                                    | - |        | × |
|---------------------------------------------------------------------------------------------|---|--------|---|
| Welcome 🗹 Selection                                                                         |   |        |   |
| Archiving: Environment                                                                      |   |        |   |
| Welcome to the archiving wizard                                                             |   |        |   |
| This wizard will guide you through the archive data selection.<br>Press "Next" to continue. |   |        |   |
| Previous Next Finish                                                                        |   | Cancel |   |

4. Click the Next Button to Proceed to the Selection Tab of the Archive Environment Wizard.

| 🚮 Archiving: Environment                               |                                            | - 🗆 X                                |
|--------------------------------------------------------|--------------------------------------------|--------------------------------------|
| Welcome Selection Finish                               |                                            |                                      |
| Data selection                                         |                                            |                                      |
| Select the data you want to process.                   |                                            |                                      |
|                                                        |                                            |                                      |
| OCustom                                                | Project templates (15)                     | User data configurations (113)       |
| 0                                                      | Projects (70)                              | Data import configurations (12)      |
| O All projects                                         | 2D footprint (8103)                        | Excel export / import templates (11) |
| - · · ·                                                | Title blocks (158)                         | Excel automation (1)                 |
| All objects                                            | SOLIDWORKS assemblies (1)                  | Palettes (16)                        |
|                                                        | SOLIDWORKS parts (610)                     | 5 Formulas (8)                       |
| O Objects from selected libraries                      | Manufacturer parts (489044)                | To Plot styles (4)                   |
| 0,                                                     | Cable references (12938)                   | Termination types (10)               |
| Objects modified by user                               | Macros (370)                               | Libraries (52)                       |
| 0 - 1,                                                 | Circuit Works (2)                          | ERP data (3)                         |
| Objects modified by user since                         | Litere (5)                                 | Glossanes (6)                        |
|                                                        | Drawing style configurations (2)           | System data (179)                    |
| Custom date     6/25/2019                              | PLC drawing configurations (9)             |                                      |
| E (22/2019 ==                                          | Terminal strip drawing configurations (11) |                                      |
| Last archive                                           | Connector configurations (45)              |                                      |
|                                                        | Cross references configurations (2)        |                                      |
| Remind me to do a regular archive after this number of | Report configurations (129)                |                                      |
| daya.                                                  | Design rule configuration (57)             |                                      |
| 30                                                     | <                                          | >                                    |
|                                                        |                                            |                                      |
|                                                        | Previous Next                              | Finish Cancel                        |

5. If you are archiving the Environment for a Server Move I would select all objects.

Otherwise, you can select an appropriate option.

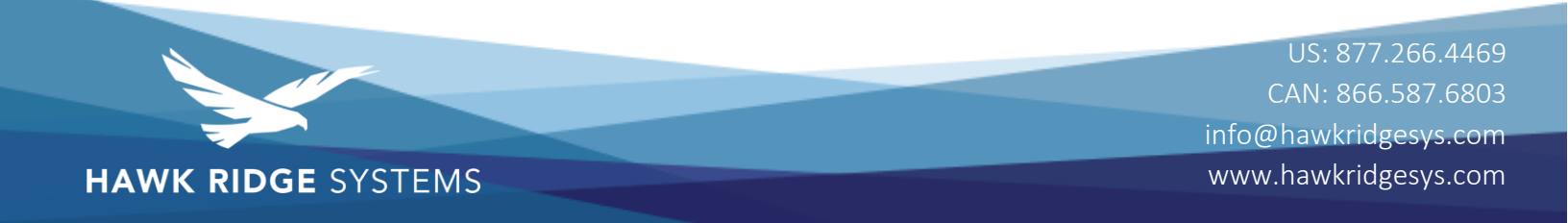

6. After making your Selection Click on the Next Button. You will see a Summary of all the

#### items to be archived

| 🖁 Archivin             | ıg: Er        | nvironmer               | nt             |                                                                                                    |                                                                                                    |                                           | - |        | × |
|------------------------|---------------|-------------------------|----------------|----------------------------------------------------------------------------------------------------|----------------------------------------------------------------------------------------------------|-------------------------------------------|---|--------|---|
| Welcome                | ✓             | Selection               | Finish         |                                                                                                    |                                                                                                    |                                           |   |        |   |
| Archivi                | ng:           | Enviro                  | onmei          | nt                                                                                                    |                                                                                                    |                                           |   |        |   |
| Your sele<br>Press "Fi | ectio<br>nish | n is read<br>" to archi | y to be<br>ve. | archived.                                                                                                    |                                                                                                    |                                           |   |        |   |
|                        |               |                         | Sur            | imary of selected items:                                                                                                    |                                                                                                    |                                           |   |        |   |
|                        |               |                         |                | Projects (70/70)       User data cor         Symbols (4475/4475)       Data import of         2D footprint (8103/8103)       Data replacem         The blocks (158/158)       Excel export /         SOLIDWORKS assembles (1/1)       Excel export /         Manufacture prats (499024)       Formination (8/8)         Cable references (12938/12938)       Plot styles (4/         Macros (370/370)       User data cor         Croutt Works (2/2)       Plot styles (4/         Groups (3/15)       User data cor         User data cor       Cable references (12938/12938)         Termination ty       Eremination ty         Plot styles (2/2)       Eremination ty         Croups (3/15)       Glossaries (5/2)         Plc dawing configurations (2/2)       Glossaries (6/7)         Plc dawing configurations (2/3)       Class (275/27)         Temination ty       Cross references configurations (2/2)         Report configurations (129/129)       Report configurations (129/129) | on ingurations (11)<br>onfigurations (11)<br>onfigurations (1)<br>ment configurations (1)<br>ment configurations (1)<br>ment configurations (1)<br>ment configurations (1)<br>ment configurations (1)<br>ment configurations (1)<br>(1)<br>(1)(1)(1)(1)(1)(1)(1)(1)(1)(1)(1)(1)(1)( | /3/1<br>2/12)<br>ions (1/1)<br>es (11/11) |   |        |   |
|                        |               |                         |                | Previous                                                                                                    | Next                                                                                                    | Finish                                    |   | Cancel |   |

- Click Finish to begin the archive process (This may take some time to see any activity, the system is gathering data)
- Next, you will be prompted for the location and File name to save the Archive as. (by default the archive is named Enviroment\_*Date*.tewzip save this file to a location that you can access later.

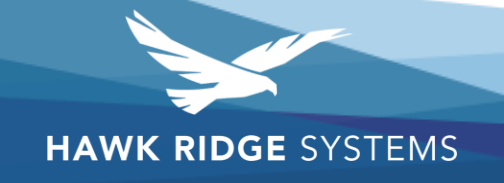

| 👪 Save As                                            |                                                                                     |                                     |               | ×               |
|------------------------------------------------------|-------------------------------------------------------------------------------------|-------------------------------------|---------------|-----------------|
| ← → ∽ ↑ ■ Desktop                                    |                                                                                     |                                     | 5 V           | earch Desktop 🔎 |
| Organize 👻 New folder                                |                                                                                     |                                     |               | E • ?           |
| ★ Quick access Desktop ★                             | Creative Cloud Files                                                                | OneDrive                            | Charles Mayou |                 |
| ➡ Downloads<br>Documents<br>Documents                | This PC                                                                             | Libraries                           | Network       |                 |
| ■ Pictures<br>model Downl<br>Google Drive<br>mediate | Fireplace harness demo_2d<br>Cabinet Harness Drawing.p<br>SOLIDWORKS Electrical Arc | Google Drive<br>Shortcut<br>1.80 KB |               |                 |
| 🦽 Creative Cloud Fil                                 |                                                                                     |                                     |               |                 |
| <ul> <li>OneDrive</li> </ul>                         |                                                                                     |                                     |               |                 |
| 💻 This PC                                            |                                                                                     |                                     |               |                 |
| 3D Objects                                           |                                                                                     |                                     |               |                 |
| Desktop                                              |                                                                                     |                                     |               |                 |
| Documents                                            |                                                                                     |                                     |               |                 |
| File name: Environment_20                            | 019_06_25.tewzip                                                                    |                                     |               | ~               |
| Save as type: SOLIDWORKS EI                          | ectrical archive files (*.tewzip)                                                   |                                     |               | ~               |
|                                                      |                                                                                     |                                     |               |                 |
| ∧ Hide Folders                                       |                                                                                     |                                     |               | Save Cancel     |

- 9. After clicking save the application will now archive the environment (depending on the size of your environment, total number of projects, manufactures Parts library and the other various libraries. The Environment archiving process may take a long period of time to complete.)
- 10. You will see several windows pop up with progress bars

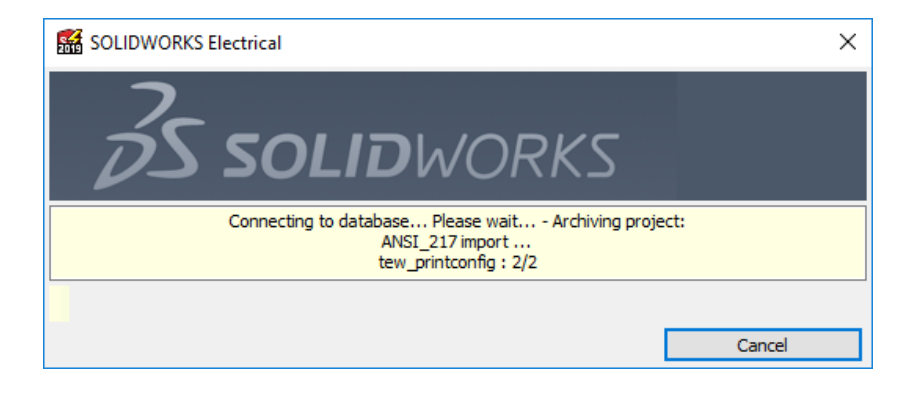

11. After the Archive Environment is Complete you will see a completed window with a report of what was archived.

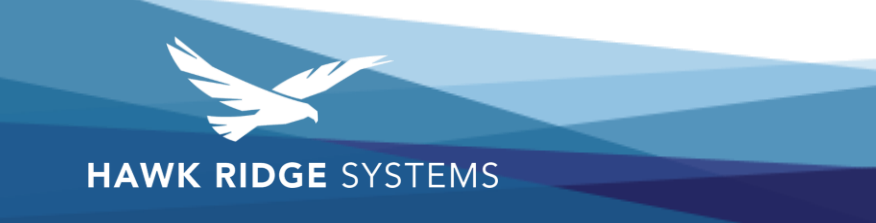

| hiving: Environment   |                                 |           |               |          | - | ×      |
|-----------------------|---------------------------------|-----------|---------------|----------|---|--------|
| hivina: Environi      | ment (Report)                   |           |               |          |   |        |
| Press "Finish" to lea | ve the wizard.                  |           |               |          |   |        |
|                       | Data                            | Processed | Not processed | Failures |   | <br>^  |
|                       | Project templates               | 15        | 0             | 0        |   |        |
|                       | Projects                        | 70        | 0             | 0        |   |        |
|                       | ( Symbols                       | 4475      | 0             | 3        |   |        |
|                       | 2D footprint                    | 8103      | 0             | 65       |   |        |
|                       | Title blocks                    | 158       | 0             | 0        |   |        |
|                       | SOLIDWORKS assemblies           | 1         | 0             | 0        |   |        |
|                       | SOLIDWORKS parts                | 610       | 0             | 0        |   |        |
|                       | Manufacturer parts              | 489044    | 0             | 0        |   |        |
|                       | Cable references                | 12938     | 0             | 0        |   |        |
|                       |                                 | 370       | 0             | 0        |   |        |
|                       | CircuitWorks                    | 2         | 0             | 0        |   |        |
|                       | Roups 2                         | 3         | 12            | 0        |   |        |
|                       | 📙 🚨 Users                       | 5         | 0             | 0        |   |        |
| 13 · · ·              | Drawing style configurations    | 2         | 0             | 0        |   |        |
|                       | PLC drawing configurations      | 9         | 0             | 0        |   |        |
|                       | Terminal strip drawing configur | 11        | 0             | 0        |   |        |
|                       | -Connector configurations       | 45        | 0             | 0        |   |        |
|                       | Cross references configurations | 2         | 0             | 0        |   |        |
|                       | Report configurations           | 129       | 0             | 0        |   |        |
|                       | Design rule configuration       | 57        | 0             | 0        |   | $\sim$ |

You have just archived your environment.

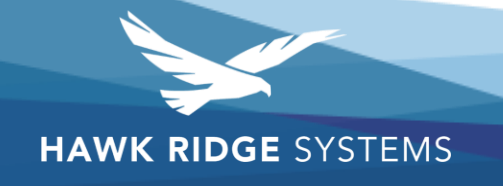